# **GLM 4** *クイック・セットアップ・ガイド*

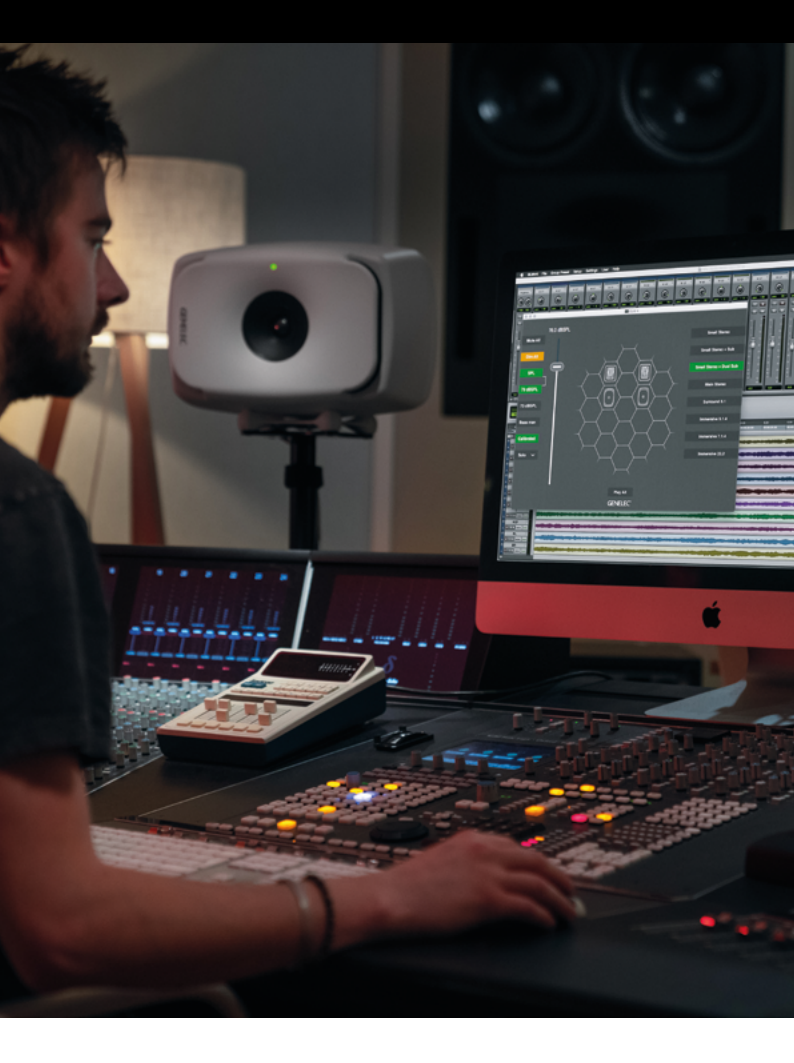

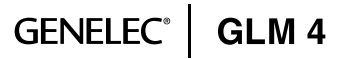

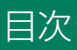

| 1 | 製品のご登録            |                         |    |  |  |  |
|---|-------------------|-------------------------|----|--|--|--|
| 2 | 2 パッケージ内容         |                         |    |  |  |  |
| 3 | はじめに              |                         |    |  |  |  |
|   | 3.1               | モニタリング環境にモニターを設置する      | 5  |  |  |  |
|   | 3.2               | オーディオ信号ケーブルの接続          | 5  |  |  |  |
|   | 3.3               | サブウーファーを利用する場合のアナログ接続   | 6  |  |  |  |
|   | 3.4               | コントロール・ネットワークの接続        | 6  |  |  |  |
|   | 3.5               | GLMソフトウェアのダウンロードとインストール | 8  |  |  |  |
|   | 3.6               | システム・レイアウトの作成とキャリブレート   | 8  |  |  |  |
|   | 3.7               | SAMモニター・レイアウトの作成        | 9  |  |  |  |
|   | 3.8               | グループ・プリセットの作成           | 10 |  |  |  |
|   | 3.9               | 自動キャリブレーション             | 12 |  |  |  |
|   | 3.10 サブウーファーの位相調整 |                         |    |  |  |  |
|   | 3.11              | ウーファー・システムのキャリブレーション    | 15 |  |  |  |
|   | 3.12 GLMの基本操作     |                         |    |  |  |  |
| 4 | GLMの高度な使い方        |                         |    |  |  |  |
|   | 4.1               | GLM 3のセットアップ・ファイルのインポート | 18 |  |  |  |
|   | 4.2               | 標準ラウドネスSPLキャリブレーション     | 19 |  |  |  |
|   | 4.3               | サウンドキャラクタープロファイラー ツール   | 21 |  |  |  |
|   | 4.4               | モニターおよびサブウーファーへの設定保存    | 22 |  |  |  |
|   | 4.5               | ステータス・インジケーター           | 24 |  |  |  |
|   | 4.6               | クラウド・アカウント              | 25 |  |  |  |
| 5 | 詳細                | 青報                      | 25 |  |  |  |
| 6 | 安全性についての検討事項      |                         |    |  |  |  |

# 1 製品のご登録

Genelec ウェブサイトにて製品をご登録ください。保証に関 する情報も確認できます。Genelec コミュニティに参加する ことで、GLM Cloud のすべての機能を利用できるほか、世 界中の Genelec ユーザーへの質問の投稿や情報のシェア、フ ォーラムへの参加が可能です。

# 登録先 URL: www.community.genelec.com

Genelec カスタマー・サービスについての詳細は、以下のリン クをご参照ください。

http://www.genelec.jp/customer-service/

2 パッケージ内容

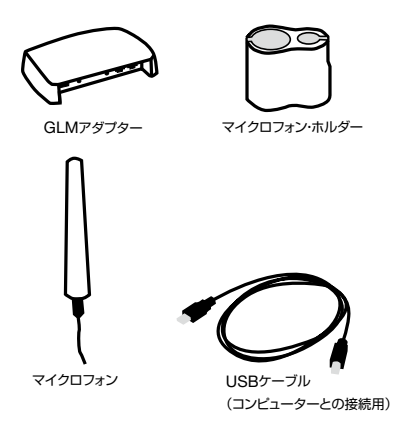

# 3 はじめに

Smart Active Monitoring(SAM)システムを最大限に使用 するには、システムを構成する各製品についてよく理解する必 要があります。より詳細な情報は、各 GLM4、モニター、サ ブウーファーの操作マニュアルをご参照ください。

モニタリング・システムの構築には、モニターおよびサブウー ファー、オーディオ信号ケーブル、GLMコントロール用ネッ トワーク・ケーブル、GLMネットワーク・アダプター、GLM 計測用マイクロフォン、GLM4ソフトウェアがインストール されたコンピューターが必要です。

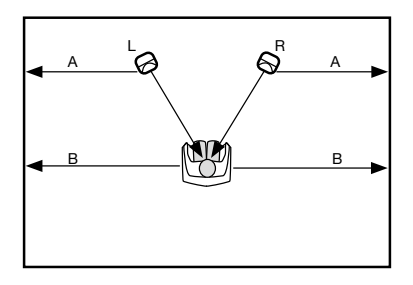

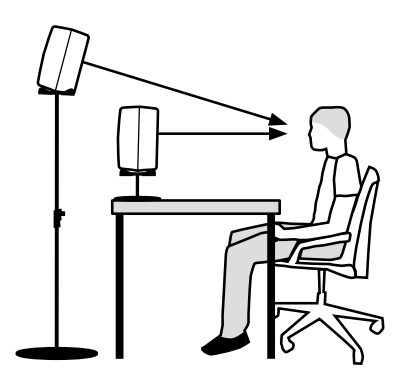

図1. モニターを壁に対して左右対称に設置し、各モニターをリスニング・ ポジションに向けて調整します。

# Genelec SAM システムは以下の手順でセットアップします。

- SAM サブウーファーおよびモニターの背面にあるディップ・ スイッチを確認します。スタンドアロンで使用する際に設定を SAM サブウーファー側およびモニター側に保存するには、[ Stored] スイッチをオンにする必要があります。保存された 設定にてスタンドアロンで運用している最中は、その他のコン トロールは反映されません。
- リスニング・ルームに SAM サブウーファー / モニターを設置 します。
- オーディオ・ケーブルを SAM サブウーファー/モニターに接続します。

- GLM ネットワーク・ケーブルを用いて、GLM アダプターとすべての SAM サブウーファー、モニターを接続します。
- GLM ソフトウェアをダウンロード/インストールします。
- GLM ソフトウェアでシステム・セットアップを作成します。

#### 3.1 モニタリング環境にモニターを設置する

モニターおよびサブウーファーをリスニング・ルームに配置し ます。リスニング環境で生じる反射を考慮し、最適な場所に 心がけて設置してください。SAM モニターの向きをリスニン グ・ポジションに向けて調整します。この配置がシステム・レ イアウトとなります。モニターの適切な配置に関する詳細は、 www.genelec.com/monitor-placement をご参照くだ さい。

- 1. リスニング・ボジションを決定します。側面の壁との距離(B) が等しくなるように心がけてください。
- モニターとリスニング・ポジションの距離およびモニターと 側面の壁との距離(A)がそれぞれ等しくなるようにモニター を配置してください。
- サブウーファーは、前面壁の中心軸から右または左へ、わず かにずらした位置に配置します。
- 4. モニターをリスニング・ポジションに向けて調整します。

## 3.2 オーディオ信号ケーブルの接続

出力機器とモニターをケーブルで接続します。サブウーファー を使用する場合は、モニターに入力される信号と同じオーディ オ信号をサブウーファーに入力してください。サブウーファー は出力端子を備えており、出力機器からの信号をサブウー ファー経由でモニターへと接続することで、システム全体の ルーティングをシンプルに構築することができます。

ベースマネージメントを使用しない場合は、サブウーファーを経 由せずに、出力機器からモニターへ信号を直接接続できます。 ベー ス・マネージメントとは、サブウーファーを用いて一部あるいは すべてのチャンネルの低域周波数を出力することを指します。

必要であれば、アナログ/デジタル回線を同時に接続することも可能です。SAM システムは、アナログ/デジタルいずれの入出力にも対応します。GLM ソフトウェアでは、アナログまたはデジタル接続のどちらを使用するかを各グループごとに設定できます。

注意:8320はアナログ入力のみ搭載します。

# 3.3 サブウーファーを利用する場合のアナログ接続

ケーブルを接続する前に、すべてのモニターおよびサブウーファーの電源がオフであることを確認してください。

- 出力機器の左チャンネルのケーブルを、サブウーファーの入力 端子 ANALOG IN 1 に接続します。
- サブウーファーの出力端子 ANALOG OUT 1 と、左モニターの入力端子 ANALOG IN をケーブルで接続します。
- 出力機器の右チャンネルのケーブルを、サブウーファーの入力 端子 ANALOG IN 2 に接続します。
- サブウーファーの出力端子 ANALOG OUT 2 と右モニター の入力端子 ANALOG IN をケーブル接続します。

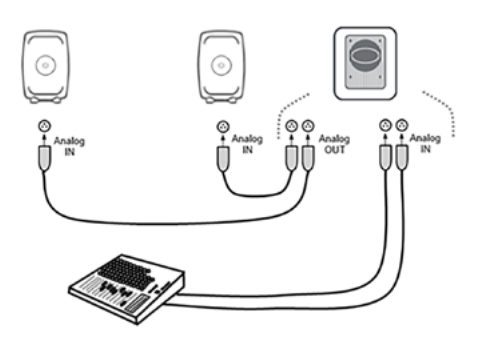

図2. サブウーファーを使用する場合のアナログ・ステレオ接続

#### 3.4 コントロール・ネットワークの接続

GLM コントロール・ネットワークの接続は非常に簡単です。 コンピューターと GLM アダプターを USB で接続します。 GLM アダプターとすべての SAM モニターおよびサブウー ファーを、各モニター/サブウーファー付属の GLM ネット ワーク・ケーブルで直列につなぎます(図3)。接続の順番に 決まりはありません。すべてのモニターおよびサブウーファー が接続されていることをご確認ください。

| 表 1. GLM アダプターの接続(ス |
|---------------------|
|---------------------|

| コネクター                  | 用途                                                                                              |
|------------------------|-------------------------------------------------------------------------------------------------|
| USB (タイブB)             | GLM を制御するコンピュー<br>ターと接続。スタンドアロンで<br>使用する場合、USB パワーサ<br>ブライと接続                                   |
| ボリューム (3.5mm ミニジャック)   | Genelec ボリュームコントロー<br>ラーと接続                                                                     |
| マイクロフォン (3.5mm ミニジャック) | Genelec キャリブレーション・<br>マイクロフォンと接続                                                                |
| GLM Net (RJ45)         | GLM コントロール・ネットワー<br>クを構成する各モニターと接<br>続                                                          |
| ターミネーター (RJ45)         | GLM コントロール・ネットワー<br>クの終端のモニターに接続す<br>るターミネーター。ネットワー<br>ク・ケーブルの長さの合計が<br>100m を超える場合に必要と<br>なります |

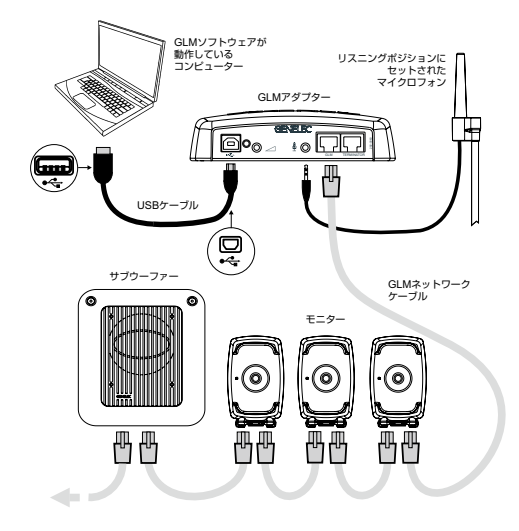

図3. GLMコントロール・ネットワーク、キャリブレーション用マイク ロフォン、コンピューターの接続

3.5 GLM ソフトウェアのダウンロードとインストール GLM ソフトウェアは、Genelec SAM システムのキャリブレー ションとコントロールを行うアプリケーションです。 www.genelec.jp/glm/ からダウンロードいただけます。

GLM ソフトウェアをインストールするには、お使いのコンピュー ターの管理者権限が必要となります。インストーラー画面に表示 される手順に従ってインストール作業を行ってください。アプリ ケーションはローカルのハード・ディスクにインストールすること をお薦めします。ソフトウェアの設置フォルダーはインストーラー によって自動的に作成されますので、ご自身で作成する必要はあ りません。

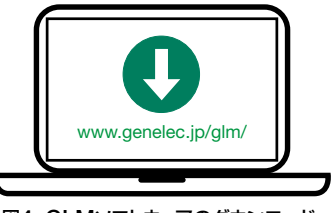

図4. GLMソフトウェアのダウンロード

## 3.6 システム・レイアウトの作成とキャリブレート

GLM ソフトウェアを起動する際は、ソース信号が停止または ミュート状態で、かつすべてのモニターおよびサブウーファーが GLM ネットワークに接続され、電源が ON の状態であることを ご確認ください。

GLM システム・レイアウトとキャリブレーションの作成手順は、 以下の通りです。

- 1. SAM モニタリング・システム・レイアウトを作成します。
- 2. SAM モニタリング・グループ・プリセットを定義します。
- 3. GLM AutoCal を実行し、自動キャリブレーションを行います。
- 4. GLM AutoPhase を実行し、サブウーファーの自動位相キャ リブレーションを行います(AutoPhase は、グループにサ ブウーファーが含まれる場合にのみ実行可能です)。
- 5. GLM WooferCal を実行し、サブウーファー・システムの自動キャリブレーションを行います(WooferCal は、グループにアダプティブ・ウーファー・システムが含まれる場合にのみ実行可能です)。

グループを追加する場合は、手順2~5を繰り返します。

## 3.7 SAM モニター・レイアウトの作成

SAM モニター・レイアウトを作成するには、すべてのモニター、 サブウーファー、ウーファー・システムを GLM ネットワークに接 続した状態で、電源が ON の状態であることをご確認ください。 リスニング・ルームに配置される各モニターの位置を、レイアウ ト画面で定義します。ペアとなるモニター同士をグリッドに左右 対称に配置します。これにより、左右同一の EQ で自動キャリブ レーションを行うことができるようになります。次ページの図5は、 サブウーファーを使用する場合のステレオ・システムのレイアウト の例を示しています。

実際にレイアウトの作成を行っていきましょう。 GLM ソフトウェ アを初めて起動した際は、新規のシステム・レイアウトの画面が 自動的に開きます。なお、新規レイアウトは、メニュー"ファイ ル > 新規"からいつでも作成可能です。

新規レイアウトが作成されると、すべてのモニター、サブウー ファーおよびウーファー・システムがウインドウ左側に一覧表示さ れます。

- レイアウトスタイル 選択メニューには、各システムの配置例が表示されます(必ずしもこの例に倣って配置する必要はありません。つまり、サブウーファーを左右モニターの中間に設置することも可能です)。
- デバイス ― レイアウト・グリッドに未設置の機器が右のセル(2)に、未使用機器は左のセル(3)に表示されます。 この右(未設置)のセルから機器のアイコンをドラッグすると、該当するモニターからIDトーンが再生されます。使用する機器からIDトーンが再生された場合は、アイコンをレイアウト・グリッド(4)に配置します。実際のモニタリング・システムのレイアウトに合わせて配置してください。なお、使用しない機器は左のセル(3)へドラッグします。
- 3. 未使用機器のセル。SE システムにて未使用のチャンネルを GLM に認識させる場合などに使用します。
- 4. レイアウト・グリッド―この写真はレイアウトスタイル(1)で、 ステレオ+サブウーファーとなる「2.1」を選択した際のレイ アウトです。中心のセルはリスニング・ポジションを示します (Auro3D システムでは VOG\*モニターが配置されます)。 レイアウトグリッドでは、上部のセルにフロント・モニター、下 部のセルにはリア・モニターが配置されます。 \*Voice of God
- 5. レイアウト・グリッドに配置済みのモニターを示します。
- 6. レイアウト確定ボタン グリッド内のレイアウトを実際の

モニタリング・システムの配置に合わせて設定した後、こ のボタンをクリックします。

 セットアップ・プロセス・インジケーター – サブウーファー を使用しない場合は、AutoPhase がスキップされます。 ウーファー・システムを使用しない場合は、WooferCal が スキップされます。

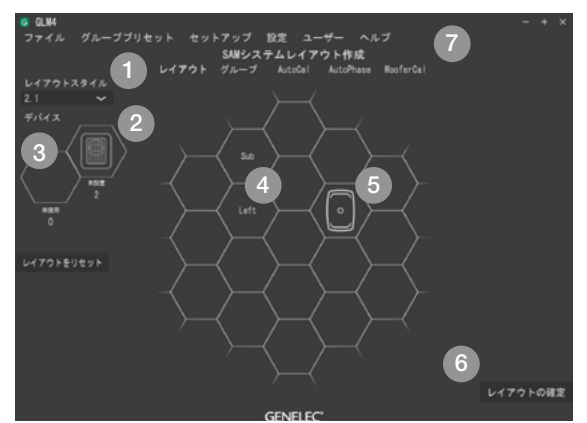

図5.モニター・アイコンをレイアウト・グリッドにドラッグし、 システム・レイアウトを配置する ※写真はレイアウトスタイルを「2.1ch」とした際のもの

#### 3.8 グループ・プリセットの作成

グループ・プリセットは、信号を同時に再生するモニターおよび サブウーファーをグループにまとめる機能です。入力および音響 セッティングが含まれており、グループ内でアクティブなすべて のモニターおよびサブウーファーを最適化します。別のリスニン グ・ポジションでシステムをキャリブレートする場合など、グルー プ・プリセットは目的に応じて自由に作成できます。

#### モニター・グループの定義の手順は次のとおりです。

- 1. グループに名前をつけます(例: Analog Stereo など)。
- システムの遅延時間を設定することも可能です。この設定は、 グループ内のすべてのモニターおよびサブウーファーに適用 されます。
- ベース・マネージメントを使用する場合は、そのクロスオー バー周波数を選択/チェックします。このクロスオーバー のドロップダウン・メニューにて"一括"を選択すると、 すべてのモニターが選択された周波数に設定されます。ド

ロップダウン・メニューを "個別"に設定した場合は、クロスオーバーは各モニター・アイコンをクリックすると表示されるセッティング・ポップアップ・メニュー(5)にて個別に選択することが可能です。

- 4. 入力モードを選択します。デジタル・チャンネルのサブフレームは、モニター・アイコンをクリックして表示されるセッティング・ポップアップ・メニュー(5)から変更できます。
- モニター・アイコンをクリックすると、セッティング・ポッ プアップ・メニューが表示されます。
- 6. モニターに名前をつけます。
- グループ内のモニターを、アクティブまたは非アクティブにします(非アクティブなモニターは灰色に表示されます)。
- 8. 入力を選択します。
- 9. 明るく表示されているアイコンは、グループ内でのステータ スがアクティブであることを示します(使用しないモニター のアイコンは暗く表示され、以降のページでは表示されません)
- 10. "グループの確定" ボタンをクリックします。

グループのセットアップと使い方に関する詳細は、「GLM 高度な 使用法」の章をご参照ください。

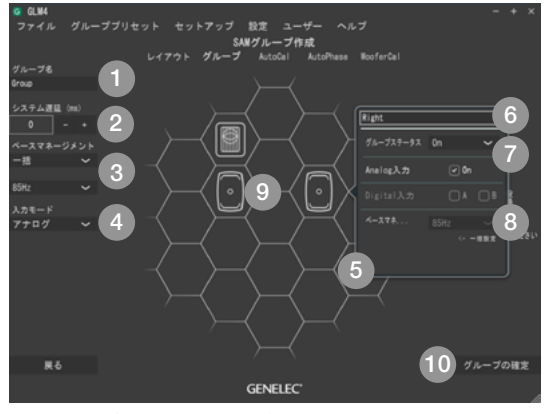

図6.グループ設定のセットアップ手順

## 3.9 自動キャリブレーション

GLM AutoCal は、Genelec Cloud 内で動作するパワフルな モニタリング・システム・キャリブレーション・アルゴリズムです。 グループ内の各モニターからスイープ信号を出力し、GLM 測定 用マイクロフォンを用いてコンピューターに再生されたスイープ信 号を録音されます。

注:アダプティブ・ウーファー・システムは、AutoCal および AutoPhase 実行後、WooferCal でキャリブレートされます。

録音されたスイープ信号はアルゴリズムによって解析され、すべ てのモニターおよびサブウーファーの周波数レスポンスを算出し ます。これを元に各モニターを最適化するためのレベル/遅延 補正に加え、リスニング・ルームの形状やモニターの設置位置に よる出力音の変化を抑えるための EQ 処理が行われます。これ により、すべてのモニターからの出力音が同じレベルで、同時に リスニング・ポジションに届くと共に、モニターによる室内音響効 果が補正されます。結果として、極めて正確なサウンド・イメー ジと信頼性の高いモニタリング品質を実現します。

各モニター・グルーブは、独自のアコースティック設定を保持す ることができます。 これは GLM の重要な機能のひとつです。

各セットアップ・ファイルには、個別の AutoCal キャリブレーショ ン設定を含む複数のグループ・プリセットを保存・管理することが できます。

各リスニング・ポジションでのキャリブレート結果を新規プリセット としてそれぞれ保存することで、同じモニター・セットに複数のリ スニング・ポジションでの設定を持つことも可能です。例えば、"エ ンジニアの座る位置"や"プロデューサーの座る位置"を各グルー プとして保存し、場合に応じて使い分けることも可能です。各グ ループには、それぞれ個別のキャリブレーション設定を持たせる ことができます。一度設定が完了すれば、各ポジションに最適化 されたサウンドの切り替えが、GLM ソフトウェアからグルーブを 選択するだけで、素早く行うことが可能となります。

## モニタリング・グループをキャリブレートする手順は次の通りです。

 測定用マイクロフォンのシリアル番号を確認してください(各 測定用マイクロフォンのキャリブレーション・ファイルは、キャ

リブレート時に自動で取得されます)。

- 2. キャリブレーション・モードとして、測定ポイントが1箇所(シングルポイント)か、複数箇所(マルチポイント)のいずれかを選択します。左右のスピーカー・ペアに同じキャリブレーション・フィルターを適用したい場合は、"左右同一の EQ"を選択してください。"個別の EQ"は、片方のモニターが部屋の隅に設置されているなど、非対称のセットアップ時に効果的です。左右対称のフィルターを使用するには、モニターがグリッドに対して対象に配置されている必要があります。グリッドに対して対象に配置されていないモニターは、個別のユニットとして扱われます。
- 測定用マイクロフォンを GLM ネットワーク・アダプターに接続し、マイクロフォンをリスニング・ポジションの耳の高さに設置します。"キャリブレーション開始"ボタンをクリックすると、測定が開始されます。画面の指示に従って測定を行ってください。
  マルチポイントを選択した場合、すべてのモニターおよびサブウーファーの測定が完了すると、次のマイク位置での測定が可能となります。

一測定が完了したら、最適化を開始します。完了するまでお 待ちください。

- "AutoCal の確定"ボタンをクリックすると、セットアップ・ファ イルが保存されます。

グループにサブウーファーが含まれる場合は、次のステップで AutoPhase(位相調整)を実行します。

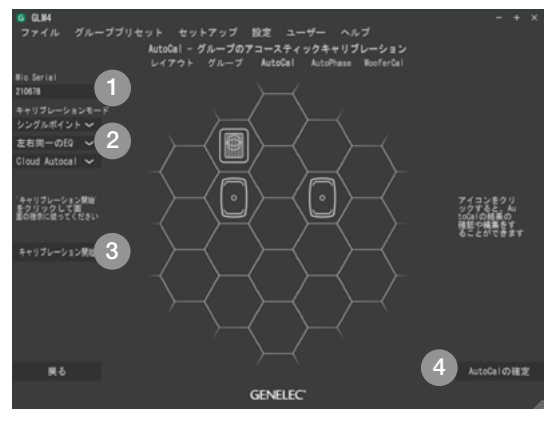

図7.AutoCal自動システム・キャリブレーションの実行手順

13

GENELEC<sup>®</sup> GLM 4

## 3.10 サブウーファーの位相調整

GLM AutoPhase は、選択したモニターのクロスオーバー周波 数に対するサブウーファーの位相を調整する機能です。モニター とサブウーファーのクロスオーバー付近でのレスポンスをフラット にすることができます。

# AutoPhase によるサブウーファーの自動位相キャリブレーショ ンの手順は以下の通りです。

- サブウーファーに紐付けるモニターを定義するには、サブ ウーファー・アイコンをクリックしてから目的のモニター・ アイコンをクリックします。これをグループ内のサブウー ファーごとに行います。グループに複数のサブウーファー が含まれる場合は、キャリブレーションを実行する前にす べてのサブウーファーに対してこの操作を行ってください。 ペアとして紐付けられたサブウーファーとモニターには、 それぞれのアイコンの下に[1]等の番号が表示されます。
- 測定用マイクロフォンを GLM アダプターに接続し、マイ クロフォンをリスニング・ポジションの耳の高さに設置し ます。"キャリブレーション開始"ボタンをクリックすると、 測定が開始されます。キャリブレーションが完了するまで お待ち下さい。
- "キャリブレーションの確定"をクリックすると、セットアップ・ファイルにキャリブレーション設定が保存されます。

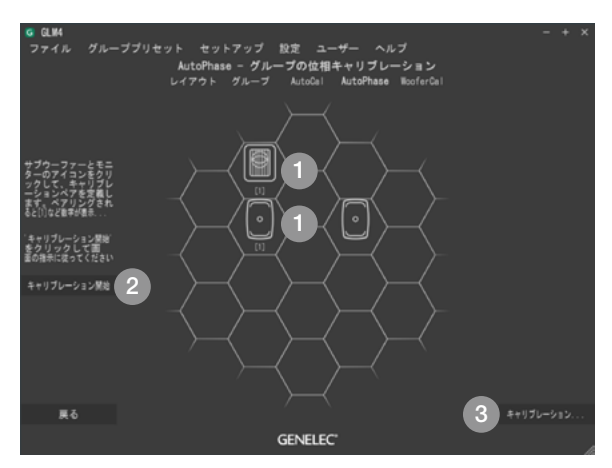

図8.AutoPhase自動位相キャリブレーションの実行手順

## 3.11 ウーファー・システムのキャリブレーション

アダプティブ・ウーファー・システムを含むシステムをキャリブレー ションする場合も、最初にメイン・モニターのキャリブレーション を行います。この行程は、自動キャリブレーションの項(3.9) と同様です。この行程の後、ウーファー・システムがグループで アクティブになっていれば、ウーファー・システムのキャリブレー ション・ページが表示されます。

- 最初の手順として、モニターとウーファー・システムをペア リングしてください。対応するウーファー・システムとモニ ターを続けてシングル・クリックすることで、ペアリングが 完了します。グループ内のすべてのウーファー・システムで、 この手順を繰り返してください。ここで一度ペアリングを行 うと、その設定は他のグループにも引き継がれます。
- 次に、ドロップダウン・メニューからキャリブレーション・ モードを選択します。"コンプリメンタリ"、"コンティニュ アス・ダイレクティビティ"、または3つの"ヌル・モード" からひとつが選択可能です。各モードまたは設定で、それぞ れグループを作成する必要があります。
- 3. 次に、メイン・モニターに対するクロスオーバー周波数の検 索範囲のリミットを設定します。"コンティニュアス・ダイレ クティビティ"モードを除き、すべてのモードで設定できま す。("コンティニュアス・ダイレクティビティ"モードでは、 ペアリングされたメインモニターに基づき、メインモニター とウーファーシステムが最も一致する指向性を持つようにク ロスオーバー値が固定されます。)
- 4. 測定用マイクロフォンを GLM アダプターに接続し、マイ クロフォンをリスニング・ポジションの耳の高さに設置しま す。"キャリブレーション開始"ボタンをクリックして測定 を開始し、ダイアログの指示に従ってください。
  - すべてのアダプティブ・ウーファー・システムとモニター を測定します。
  - 最適化が始まります。
  - 最適化が完了するまでお待ちください。
  - キャリブレーションの結果は、スピーカーのアイコンをク リックすることで表示できます。
- 5. "キャリブレーションの確定"をクリックすると、セットアップ・ファイルにキャリブレーション設定が保存されます。

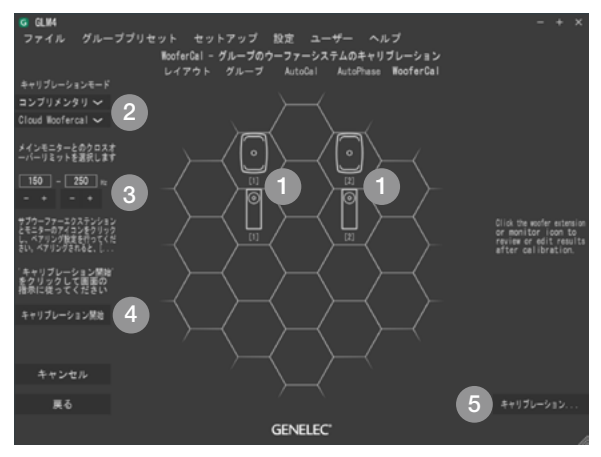

図9.アダプティブ・ウーファー・システムのキャリブレーション

#### 3.12 GLM の基本操作

# 1.システム・レベル

- 2. グループ・プリセットの選択
- 3. ミュート All: システム全体をミュートします
- 4. ディム All:システム全体をディム(-20dB)します
- 5. SPL:標準ラウドネス SPL レベル("グループプリセット"> "標準ラウドネス SPL キャリブレーション"メニューからキャリ ブレーションを実行)
- 6. レベル・プリセット選択:システム・レベルを好みの値に調整、"グ ループプリセット"> "プリセットレベルに設定"> "現在のレベ ルをプリセット1に保存"で設定できます
- 7. Bass Man / Bypass BM:ベース・マネージメントのクロ スオーバー・フィルターをアクティブ/パイパスに切り替えら れます。バイパスすると、サブウーファーがミュートされ、モ ニターがフル・バンドで再生されます。
- キャリブレーション済み/ Cal Bypass: GLM AutoCal で 補正されたアコースティックキャリブレーション設定をアクティ ブ/バイパスに切り替えることができます。
- 9. スピーカー・クリック・モード:メイン・ページでスピーカー・ アイコン (11) をクリックしたときの動作を選択します。
   ソロ ー クリックしたスピーカーがソロで再生され、その他
  - クロークリックしたスピーカーかり口で再生され、その他のスピーカーがミュートされます。ミュートされたスピーカー

をクリックすると、そのスピーカーからも追加で音声が再生 されるようになります。クリックを繰り返すことで、ソロのオ ン/オフが切り替わります。ソロを解除するには、空のセル をクリックするか、右クリックで表示されるメニューで"プレ イ All"を選択、もしくは画面下の"プレイ All"ボタン(12) をクリックします。

- ミュート クリックしたスピーカーがミュートされます。
- 情報 クリックしたスピーカーの情報がポップアップで 表示されます。
- 編集 クリックしたスピーカーのアコースティックエ ディターが表示されます。
- **10.** マイクロフォン SPL レベル:GLM アダプターに測定用マイ クロフォンを接続したときに表示されます。
- 11.SAM サブウーファー / モニター・アイコン:スピーカー・クリッ ク・モード(9) にて選択した動作を実行することができます。
- プレイ All: ソロ/ミュート機能がアクティブのとき、クリック するとすべてのサブウーファーおよびモニターを再生します。
- 13. 読み込み中のシステム・セットアップ・ファイルおよびネットワークのステータスが表示されます。

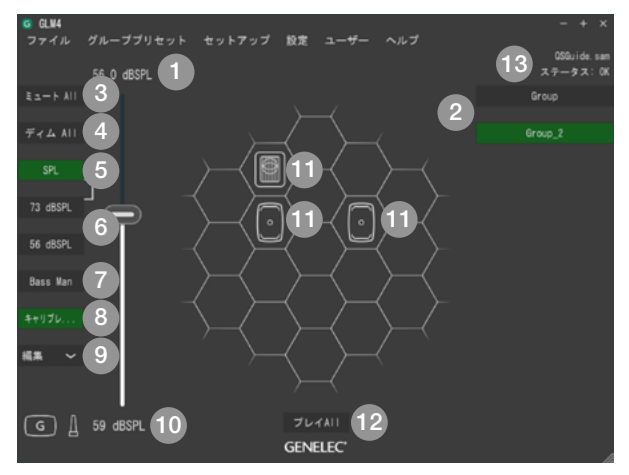

図10.GLM 4 ソフトウェアのメイン・ページ

# 4 GLM の高度な使い方

GLM は、Genelec SAM モニタリング・システムのキャリブレートとコントロールを行う非常にパワフルなツールです。以下の章では、GLM の高度な使い方をご紹介します。

4.1 GLM 3 のセットアップ・ファイルのインポート

GLM 3 のセットアップ・ファイルは、GLM 4 ヘインポートが可 能です。読み込んだ GLM 3 のセットアップ・ファイルは GLM 4 用に別途保存されます。既存のファイルは GLM 3 でそのま ま使用することが可能です。

注意:GLM 4 のセットアップ・ファイルは、GLM 3 では開くことができません。

インポートの手順:

GLM 4 のメイン・ページを開きます(最低でも、ひとつのセットアップ・ファイルを、予め GLM 4 で作成する必要があります)。

| G GLM4              |    |
|---------------------|----|
| ファイル グループプリセット      | セッ |
| 新規                  |    |
| 開く<br>最近開いたファイル     | >  |
| 保存<br>別名で保存         |    |
| クラウドから開く<br>クラウドに保存 |    |
| GLM3セットアップのインポート    |    |
| 終了                  |    |

図11."GLM3セットアップのインポート..."メニュー

- "ファイル" > "GLM3 セットアップのインポート ..." メニュー をクリックします。
- インポートする GLM 3 セットアップ・ファイルを選択し、 "Open"をクリックします。インポートされたセットアップは、 同じ名前で GLM 4 に保存されます。

| G GLM4 - Import GLM3 Setup                  |          |                 |   |                    | ×         |
|---------------------------------------------|----------|-----------------|---|--------------------|-----------|
| ← → × ↑ Genelec → GLMv3 → Setup Files → v δ |          |                 |   | Search Setup Files | م         |
| Organise 👻 New folder                       |          |                 |   |                    |           |
| 3D Objects                                  | ^        | Name            |   | Date modified      | Type ^    |
| Desktop                                     |          | 1238.sam        |   | 26/06/2020 12.23   | GLMv3 Set |
| Documents                                   |          | 2350.sam        |   | 11/03/2020 12.18   | GLMv3 Set |
| Downloads                                   |          | 7370.sam        |   | 17/02/2020 16.34   | GLMv3 Set |
| Music                                       |          | 🚥 8250.sam      |   | 05/05/2020 12.12   | GLMv3 Set |
| I Music                                     |          | 🚥 8320.sam      |   | 17/04/2020 9.29    | GLMv3 Set |
| Pictures                                    |          | 8330ISS.sam     |   | 08/05/2020 17.47   | GLMv3 Set |
| 🚼 Videos                                    |          | 🚥 8341.sam      |   | 18/03/2020 12.08   | GLMv3 Set |
| Windows8_OS (C:)                            |          | 83518_Cloud.sam |   | 29/06/2020 8.04    | GLMv3 Set |
| LENOVO (D:)                                 | ~        | «               |   |                    | >         |
| File game:                                  | 1238.sam |                 | ~ | *.sam              | ~         |
|                                             |          |                 |   | <u>O</u> pen       | Cancel    |

- 図12. GLM 3セットアップ・フォルダーから、インボートするセットアップを 選択する際の画面
- 4. これで GLM 3 のセットアップ・セットアップ・ファイルが GLM 4 にインポートされました。レイアウト以外のすべての設定(ア コースティック設定やグループなど)が、GLM 4 に読み込ま れます。レイアウトの編集が必要な場合は、"セットアップ">"レ イアウトの編集"メニューを選択します。

## 4.2 標準ラウドネス SPL キャリブレーション

標準 ラウドネス SPL 機能を使うと、ATSC A/85 や EBU R128 などのデジタル・ラウドネス基準に基いてリスニング・レベ ルを調整できます。リスニング・レベルをキャリブレートすると、 スピーチの明瞭さやスペクトル・バランス、プラットフォーム間の 互換性などの重要な判断がしやすくなります。

周波数レスポンス補正とシステム・アラインメントは、SPLリス ニング・レベル・キャリブレーションの基準に基づいた環境で行わ れるべきです。

注意:許容誤差を抑えて正確さを保つため、デジタル・モニタリング・ インターフェースを使用してください。

SPL キャリブレーションを実行する前に、その他のキャリブレート機能を実行し、チャンネルやサブウーファー間の周波数レスポ

ンス、到達時間、レベルを補正してください。"グループプリセット" > "追加"メニューで新規グループを作成するか、"編集"で既 存のグループを編集、あるいは"複製"で既存のグループを複製し ます。

- Xカーブによる高音域ロールオフなど、フラットでない周波数 レスポンスが必要な場合は、調整を行ってください。すべての チャンネルを一度に編集するには、"サウンドキャラクタープロ ファイラー"ツールをお使いください。チャンネル毎に編集す る場合は、各モニターを選択し、編集を行います。
- 最後に SPL キャリブレーションを実行します。メイン・ページ で "グループプリセット" > "標準ラウドネス SPL キャリブレー ション" メニューを選択すると、標準ラウドネス SPL キャリブ レーション・ウインドウが開きます。

| G GLM4       |                     |        |          |  |  |  |
|--------------|---------------------|--------|----------|--|--|--|
| ファイル         | グループプリセット           | セットアップ | 設定       |  |  |  |
|              | 追加                  |        |          |  |  |  |
|              | 複製                  |        |          |  |  |  |
| × 1.411      | 編集                  |        |          |  |  |  |
| ZI-F AII     | キャリブレート             |        |          |  |  |  |
|              | 前段                  |        |          |  |  |  |
| ディム All      | 49161               |        |          |  |  |  |
|              | プロファイラー             |        |          |  |  |  |
|              | 標準ラウドネスSPLキャリブレーション |        |          |  |  |  |
| No Ref Level | プリセットレベルに設          | 定      | >        |  |  |  |
|              | スピーカーに保存            |        |          |  |  |  |
| 22 0 40      |                     |        | <u> </u> |  |  |  |

図13. ラウドネス基準SPLキャリブレーションへのメニュー画面

- ドロップダウン・メニューからレベル・キャリブレーションの基準 を選択します。
- 測定用マイクロフォンをリスニング・ポジションに設置します。
- "キャリブレーション開始"をクリックします。テスト信号が大きなレベルで出力されますのでご注意ください。リスニング・ルームのバックグラウンド・ノイズが65dB SPL以上の場合、ラウドネス・プリセットはキャリブレートできません。バックグラウンド・ノイズを下げてから、再度キャリブレーションを実行してください。
- キャリブレーション実行後、"確定"ボタンをクリックすると結果 が保存され、メイン・ページへ戻ります。

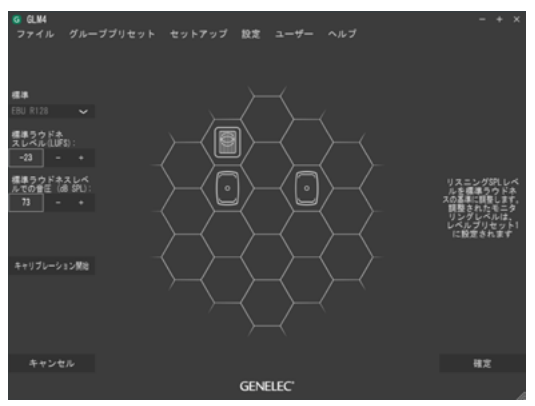

図14. 標準ラウドネスSPLキャリブレーションのウインドウ

SPL キャリブレーションを行うと、メイン・ページのプリセット・ レベルが「dB SPL」表示に切り替わり、レベル・プリセット1 が標準レベルとして設定されます。

例:EBU R128の場合は「73 dB SPL」と表示(キャリブレーショ ン・レベルとレベル・プリセット 1 のボタンが、 視覚的にリンクさ れます)。

標準ラウドネス SPL キャリブレーションを削除するには、標準ラ ウドネス SPL キャリブレーション・ウインドウの "標準" リストか ら "キャリブレーション削除" を選択し、"確定" ボタンをクリック します。

# 4.3 サウンドキャラクタープロファイラー ツール

出力音を明るく(または暗く)するなどシステム全体のスペクト ル・バランスを調整したい場合は、"グループプリセット"メニュー から"サウンドキャラクタープロファイラー"を選択します。表 示される画面で全体のレスポンスを簡単に調整することが可能で す。手動オプションを含むプロファイラープリセットを利用できま す。サウンドキャラクタープロファイラーの設定は各モニターの シェルビング・フィルター2つを利用して再現され、グループ内 すべての SAM システムに反映されます。

サウンドキャラクタープロファイラー ツールは、"グループプリセット" > "サウンドキャラクタープロファイラー" メニューから選択 できます。

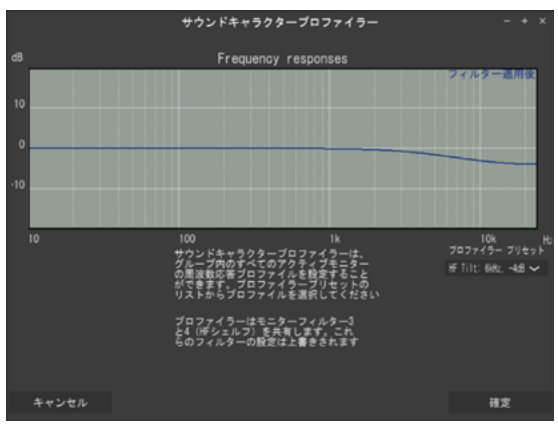

図15.サウンドキャラクタープロファイラー ツール

#### 4.4 モニターおよびサブウーファーへの設定保存

SAMモニターおよびサブウーファーのセットアップとキャリブレートは、GLM ネットワークと GLM ソフトウェアを用いて行います。

セットアップ完了後モニター、サブウーファー、GLM アダプター は、コンピューターとの接続を外した状態で動作および使用する ことができます。これをスタンドアロン・オペレーションと呼びます。

SAM モニターおよびサブウーファーは、GLM4 で行った設定 を本体内蔵のメモリーに保存することができます。保存された 設定をスタンドアロン・モードで使用する場合、一部の製品では "Stored Controls" スイッチを有効にする必要がありますので ご注意ください "Stored Controls" スイッチのステータスは、 "グループ設定をモニターに保存する" 画面の各モニター・アイ コンで確認できます (N/A = ディップスイッチが付いていないモ ニター)。

"グループプリセット">"スピーカーに保存"メニューを選択すると、 "グループ設定をモニターに保存する"ウインドウが立ち上がり ます。"保存"をクリックすると、設定がスピーカーに保存されます。

**保存される設定:**現在のグループのアコースティック設定、スター トアップ・レベル、ISS スリープディレイ、ISS 感度、LED の オン/オフ、入力選択

22

GENELEC<sup>®</sup> GLM 4

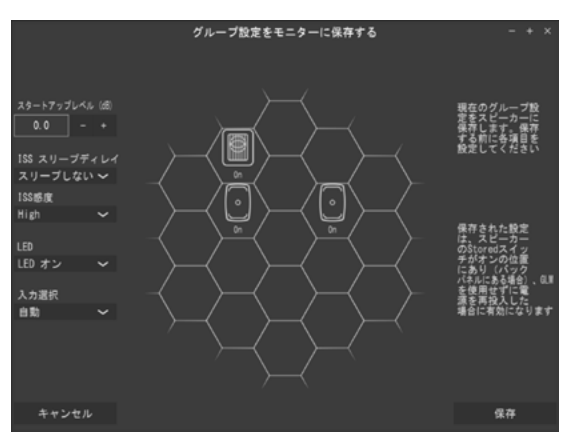

図16.グループ設定をモニターに保存する際のウインドウ

**以下の機器はISSをサポートしていません。** 7260A、7261A、7270A、7271A、 8240A、8250A、8260A.

**以下の機器はLEDオフ機能および入力モードを サポートしていません。** 7260A、7261A、7270A、7271A、 8240A、8250A、8260A、8351A、 1238CF、1237A、1238A、1238AC、1238DF、 1234A、1234AC、1236A.

# 4.5 ステータス・インジケーター

GLM メイン・ページでは、システムのステータス情報を確認できます。システム全体のステータス情報は、画面右隅にテキストで表示されます。表示されるステータス・メッセージは3種類です。 - ステータス:OK — すべての機器がオンライン

- ステータス:スピーカーオフライン 現在のグループ・プリセットに属する1つ以上のスピーカーがオフライン
- ステータス:アダプターオフライン GLM アダプターがオフ ラインのため、スピーカーをコントロールできません。

## スピーカーのステータスは、以下の色で表示されます。

- 色のないスピーカー・アイコンは、通常のステータスを意味しています。
- 黒い背景にあるスピーカー・アイコンは、スピーカーがオフラ インであることを意味しています。
- 赤い背景にあるスピーカー・アイコンは、スピーカーがクリップ していることを意味します。
- 黄色い背景にあるスピーカー・アイコンは、スピーカーの保護
  回路が動作していることを意味します。
- 周囲が赤で囲まれているスピーカー・セルは、スピーカーが
  ミュートされていることを意味します。
- 周囲が緑で囲まれているスピーカー・セルは、スピーカーがソロであることを意味します。

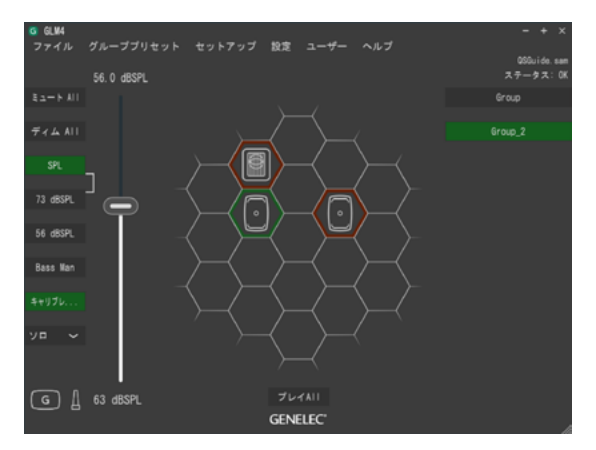

図17.GLMステータス・インジケーター

# 4.6 クラウド・アカウント

GLM の Cloud バージョンを利用するには、GenelecCommunity のユーザー・アカウントが必要です。ユーザー・アカウントは、 www.community.genelec.com にて作成できます。作成し たアカウントを用いて、"ユーザー" > "ログイン" メニューからロ グインが可能です。

# 注意:

Genelec Cloud にログインするには、Genelec Community の正しいユーザー名とパスワードが必要です。

また、Genelec Cloud からログアウトするには、"ユーザー" > "ロ グアウト"をクリックしてください。

| G GLM4 |  |                                            |                        |                              |                         |  |  | × |
|--------|--|--------------------------------------------|------------------------|------------------------------|-------------------------|--|--|---|
|        |  |                                            | 設定                     |                              |                         |  |  |   |
|        |  | nelec Comunityアナ<br>、パスワードを思わ<br>作成したい場合は、 | ウントを<br>てしまった<br>以下のアド | 使用してログ・<br>に非合や、新し<br>しスモクリッ | インしてく<br>しいアカウ<br>クしてくだ |  |  |   |
|        |  |                                            |                        |                              |                         |  |  |   |
|        |  |                                            |                        |                              |                         |  |  |   |
|        |  |                                            |                        |                              |                         |  |  |   |
|        |  |                                            |                        |                              |                         |  |  |   |
|        |  |                                            |                        |                              |                         |  |  |   |
|        |  |                                            |                        |                              |                         |  |  |   |
|        |  |                                            |                        |                              |                         |  |  |   |
|        |  |                                            | GENEL                  | .EC'                         |                         |  |  |   |

図18.Genelec Communityへのログイン・ウィンドウ

# 5 詳細情報

より詳細な情報は、ジェネレックジャパンのウェブサイトおよび GLM 4、モニターおよびサブウーファーの各オペレーティング マニュアルをご参照ください。

GLM 製品ページにて、GLM システム・オペレーティング・マニュ アルのダウンロードおよび GLM ソフトウェアに関する詳細情報 をご確認いただけます。

# www.genelec.jp/glm/

SAM スタジオ・モニターおよびサブウーファーのページにて、 各 SAM モデルの操作オペレーティング・マニュアル、測定結果、 詳細なパフォーマンス仕様をダウンロードできます。 www.genelec.jp/studio-monitors/

#### 6 安全性についての検討事項

SAM システムは、国際安全基準に準拠するように設計されています。安全な動作を保証するため、以下の警告および注意に従ってください。

- 保守および修理を認定サービス以外の者が実施してはいけません。
- モニター / サブウーファーを分解しないでください。
- モニター / サブウーファーを水または湿気にさらないでください。
- 花瓶など液体で満たされた物を、製品の上や付近に置かない でください。
- モニターおよびサブウーファーは、恒久的な聴覚障害を引き起こす 85dB以上の音圧レベルを出力することができます。
- 十分な冷却を保つためには、モニターおよびサブウーファーの 周囲で空気の対流を確保する必要があります。モニターおよ びサブウーファー周辺の空気の流れを妨げないように設置して ください。
- 電源ケーブルをモニターおよびサブウーファーから取り外さない限り、製品は電気的に完全に切断されません。
- 壁や天井にマウントする際は、どんな状況でもモニターおよび サブウーファーの重量全体が支えられるように考慮し、設置場 所の安全基準に従い、適切な方法で設置を行ってください。
- Genelec 製品およびアクセサリーには、適切な設置方法を記載したガイドが同梱します。それらに従って設置を行ってください。

GENELEC° GLM 4

# GENELEC° | GLM 4

#### 株式会社ジェネレックジャパン <本社> 〒 107-0052 東京都港区赤坂 2-22-21 www.genelec.jp/customer-service/

<長野オフィス> 〒381-0201 長野県上高井郡小布施町小布施 1497-2

www.genelec.jp/glm/